GOBS Bispingen · Töpinger Straße 1/3 · 29646 Bispingen

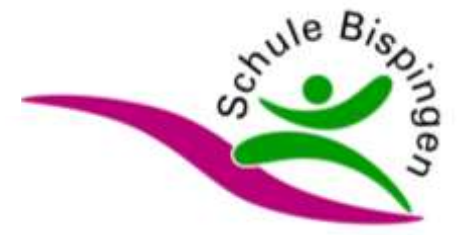

## Anleitung zur Anmeldung unter IServ

- Wählen Sie in IServ das Modul Schulbücher aus. Sollte es nicht angezeigt werden, klicken Sie auf "Alle Module" (siehe Bild 1 – roter Pfeil) und dann auf das Modul Schulbücher (Bild 2).
- 2. Klicken Sie auf Anmeldung (Bild 3).
- Nun die Bücherliste für das kommende Schuljahr auswählen. Beispiel: Ihr Kind ist in der 6. Klasse. Dann wählen Sie Jahrgang 7 aus und klicken auf "Anmelden" (Bild 4).
- Im nächsten Schritt die geforderten Daten eingeben (Bild 5).
   Falls Ansprüche auf Ermäßigung oder Befreiung bestehen sollten, so muss das ebenfalls ausgewählt werden (Bild 5 – gelber Pfeil).
- Abschließend die entsprechenden Wahloptionen wählen (Bild 6) und den Leihbedingungen zustimmen (Bild 7). Dann den Button "Prüfen & Absenden" anklicken und nach Überprüfung aller Daten die "Anmeldung abschicken" (grüner Button).
- 6. Im Anschluss erhalten Sie dann eine E-Mail als Bestätigung.

#### Bild 1 - Auswahl des Moduls Schulbücher

| Iserv                           | ≡ 🍐 » Hallo Max!                                        |
|---------------------------------|---------------------------------------------------------|
| Grund- und Oberschule Bispingen | 🖻 E-Mail                                                |
| MM Max Mustermann 🗢             | Es befindet sich keine ungelesene E-Mail im Posteingang |
| Module filtern                  |                                                         |
| Schnellzugriff                  |                                                         |
| E-Mail                          | News                                                    |
| Dateien                         | Es gibt zurzeit keine Neuigkeiten.                      |
| Kalender                        |                                                         |
| T Stundenplan                   |                                                         |
| 💬 Messenger                     |                                                         |
| 🛂 IServ-Hilfe                   |                                                         |
| Alle Module                     |                                                         |

#### Bild 2 - Auswahl des Moduls Schulbücher

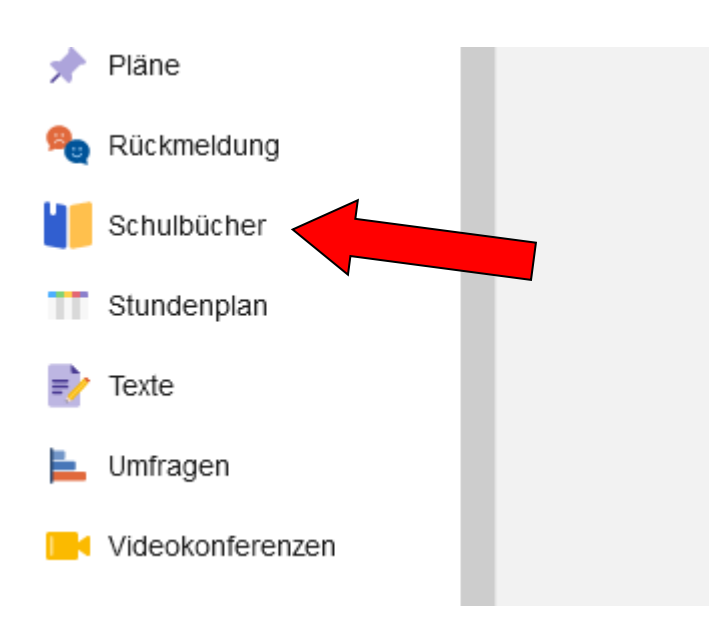

### Bild 3 - Anmeldung

| Vester Büchen | Anneany | 8 Lefbedrigunges          |           |                        |
|---------------|---------|---------------------------|-----------|------------------------|
|               |         | Meine Schulbuchausleihe   |           |                        |
|               |         | Schüllerkartei            | Büchwiste |                        |
|               |         |                           | Ruch Code | Ausgegeben am          |
|               |         | Schupen 24/25 minute tat. |           | - here then writehet - |
|               |         |                           |           |                        |
|               |         | IDCHT ANGEMELDET          |           |                        |

#### Bild 4 - Auswahl der Bücherliste

| Grund- und Oberschule Bispingen Anmeldung zur Schulbuchausleihe                                                                                                    |
|----------------------------------------------------------------------------------------------------|
|                                                                                                    |
| Herzlich willkommen                                                                                                    |
| Auf dieser Seite können Sie sich/Ihr Kind zur Ausleihe der Schulbücher im Schuljahr 24/25 anmelden.<br>Im Folgenden werden Sie Schritt für Schritt durch die Anmeldung geführt. Die Anmeldung wird erst endgültig abgeschic<br>wenn Sie im letzten Schritt den Leihbedingungen zugestimmt haben.                                                             |
| Bitte vergessen Sie nicht im Anschluss die ggf. fällige Gebühr zu überweisen. Alle benötigten Informationen hierzu finde<br>Sie nach dem Absenden der Anmeldung auf der Bestätigungsseite. Geht das Geid nicht bis zum dort genannten Stichta<br>ein, kann die Anmeldung leider nicht berücksichtigt werden und Sie müssen die Lernmittel selbst anschaffen. |
| Bitte wählen Sie die für Sie/Ihr Kind im Schuljahr 24/25 zutreffende Bücherliste.                                                                                                    |
|                                                                                                    |
| Bücherlinten für das Schultenn 24/25                                                                                                    |
| Bucherlivien für das Schulinter 24/25<br>Jahrgang 2<br>Anmektigeninnam of 05.2021 – 24.00.2028<br>Bichertiste anzeigen (PDF)                                                                                                    |

## Bild 5 - Anmeldedaten eingeben

| <form></form>                                                                                                    | <u> </u>                                                                                                    |                                                                                                    |                                                                                                    |                                                                                                    |                                            |
|----------------------------------------------------------------------------------------------------|----------------------------------------------------------------------------------------------------|----------------------------------------------------------------------------------------------------|----------------------------------------------------------------------------------------------------|----------------------------------------------------------------------------------------------------|--------------------------------------------|
| Armedising zum Aussistivenfahren   weiner   weiner                                                                                                    |                                                                                                    | 0                                                                                                    | C                                                                                                    |                                                                                                    | 5                                          |
|                                                                                                    | Anmettong zum Ausleihverfateen                                                                                                    | Kontaktdaten Erz                                                                                                    | iehungsberech                                                                                                    | ligtere                                                                                                    |                                            |
| Sectors Archares   Sectors Archares   Sectors <td>rier bits angeben, wor zum Ausiefwerfahren ungesteiltet westen soll (Schlierun)<br/>keiner Hran anstiter<br/>Vorname Nachname</td> <td>Ninderpillinge Kinde<br/>Die Norgemande P<br/>Schlie in Angelege</td> <td>r and van ener-<br/>lerion vertritt ale<br/>rhetten des Ausi</td> <td>erzehungsbroechilgion Presor<br/>Ecsiohungsbroechilgion gege<br/>oheveclations</td> <td>n anbumekken<br/>muber der</td>                                                                                                    | rier bits angeben, wor zum Ausiefwerfahren ungesteiltet westen soll (Schlierun)<br>keiner Hran anstiter<br>Vorname Nachname                                                                                                    | Ninderpillinge Kinde<br>Die Norgemande P<br>Schlie in Angelege                                                                                                   | r and van ener-<br>lerion vertritt ale<br>rhetten des Ausi                                                                                                    | erzehungsbroechilgion Presor<br>Ecsiohungsbroechilgion gege<br>oheveclations                                                      | n anbumekken<br>muber der                  |
| Selection and the problem data none entrue, use one bischermede datagent   Arbeitung ibbits problem data none entrue, use one bischermede datagent   Arbeitung ibbits problem data none entrue, use one bischermede datagent   Arbeitung ibbits problem data none entrue, use one bischermede datagent   Metter data for datagent   Selection   Selection   S                                                                                                    |                                                                                                    | Vorname                                                                                                    |                                                                                                    | Nachname                                                                                                    |                                            |
| Status     Status     Status <td>Geburtsdatum</td> <td></td> <td></td> <td></td> <td></td>                                                                                                    | Geburtsdatum                                                                                                    |                                                                                                    |                                                                                                    |                                                                                                    |                                            |
| Acting the probe that not server, do do to butterings whereas is an operation of the state of the state of |                                                                                                    | Kontaktdaten                                                                                                    |                                                                                                    |                                                                                                    |                                            |
| Activity Did puter Service Schulger 24(3) ist                                                                                                    | Buchemate Amgang                                                                                                    | Strabe & Nr.                                                                                                    |                                                                                                    |                                                                                                    |                                            |
| Emailingungsaming session         Emailingungsaming session         Emailingungsaming session         Distances         Emailingungsaming session         Distances         Emailingungsaming session         Distances         Emailingungsaming session         Distances         Distances                                                                                                    | Achtung: Bitle pruten Sai noch einina: ob die Buthenske Jahrgan                                                                                                    | PLZ                                                                                                    |                                                                                                    | stadt                                                                                                    |                                            |
| Emailigungunving seeves         Emailigungunving seeves         Bate modelseed         So that modelsees that is not an Added for Ammendational as the Emailightanting Rinder und beertriges enter Emailing on the Emailing for the Ammendational as the Emailing for the Ammendational as the Emailing for Ammendational as the Emailing for Ammendational as the Emailing for Ammendational as the Emailing for Ammendational as the Emailing for Ammendational as the Emailing for Ammendational as the Email of the Ammendational as the Email of the Ammendational as the Email and the Ammendational as the Email and the Ammendation as the Email and the Ammendation as the Email and the Ammendation as the Email and the Ammendation as the Email and the Ammendation as the Email and the Ammendation as the Email and the Ammendation as the Email and the Ammendation as the Email and the Ammendation and the Ammendation as the Email and the Ammendation and the Ammendation ande Ammendation and the Ammendation ande Amm                                                                                                    |                                                                                                    | Taileforn<br>(continue)                                                                                                    | 8                                                                                                    |                                                                                                    |                                            |
| Emailingunguanting seeseel         Emailingunguanting seeseel         Kit on organisings este Einstätigung des Erhigels für die Aussine. Die Ernahgung betragt<br>of is. Der Hachweis alt ös zurächste dier Aussine Die Ernahgung betragt<br>of is. Der Hachweis oder eritigerecheoder Beschenengungen – Stichtage<br>seise Stellen         Britistigungsamtrag stellen         Britistigerettung für Arhobitischen der eritigerecheoder Beschenengungen – Stichtage<br>stelle Stellen zur die Beschenengungen – Stichtage<br>seise Stellen         Britistigerettung für Arhobitischen der<br>Beschendengeligerettung für Arhobitischen der<br>Grund stellen         Britistigerettung für Arhobitischen der<br>Beschendengeligerettung für Arhobitischen der<br>Beschendengeligerettung für Arhobitischen der<br>Beschenden der Beschendengeligerettung für Arhobitischen der<br>Beschenden der Beschenden der Britischen der<br>Beschenden der Beschenden der Beschendengeligerettung<br>Beschenden der Beschenden der Beschenden der Beschenden der<br>Beschenden der Beschenden der Beschenden der Beschenden der<br>Beschenden der Beschenden der Beschenden der Beschenden der<br>Beschenden der Beschenden der Beschenden der Beschenden der Beschenden der<br>Beschenden der Beschenden der Beschenden der<br>Beschenden dereschenden der Beschenden der Beschenden der                                                                                                    |                                                                                                    | E-Mat                                                                                                    | 0                                                                                                    |                                                                                                    |                                            |
| Email/gungum/ing wwwwi         Kh bit notethingsberechtigt für mindestens drei schulpflichtige Kinder und beinfagstenschulpflichtige Kinder und beinfagstenschulpflichtenschulpflichtige Kinder und beinfagstenschulpflichtenschulpflichtige Kinder und beinfagstenschulpflichtenschulpflichtige Kinder und beinfagstenschulpflichtenschulpflichtige Kinder und beinfagstenschulpflichtenschulpflichtenschulpflichtige Kinder und beinfagstenschulpflichten tennschulpflichtenschulpflichtens                                                       |                                                                                                    | E-Mail                                                                                                    | ø                                                                                                    |                                                                                                    |                                            |
| Email/gungsaviting sensors         Email/gungsaviting sensors         Is but statisticsphermoning is the datasets one Schwightlichtige Kinder und beindegene dataset des datasets one Schwightlichtige Kinder und gestellt aus weiningen (dataset aus ethologien dataset des datasets)         Immäßigungsaviting sensors         Immäßigungsaviting sensors         Immäßigungsaviting sensors         Immäßigungsaviting sensors         Immäßigungsaviting sensors         Immäßigungsaviting stellen         Immäßigungsaviting sensors         Immäßigungsaviting stellen         Immäßigungsaviting stellen         Imm                                                                                                    |                                                                                                    |                                                                                                    |                                                                                                    |                                                                                                    |                                            |
| <ul> <li>Kit bin drachingsberechtigt für mindestens drei schalpftähtige Kloder and beingig ob schalp ob schalp eine Ernsidigung de Ernsidie für eine Austense (Die Ermäßigung beingig bingig bingig der Schalendersprechender Beschenzigung ein – stichtige zehannen (Die Ermäßigungsantrag stellen)</li> <li>Ermäßigungsantrag stellen</li> <li>Germäßigungsantrag stellen</li> <li>Germäßigungsantrag stellen</li> </ul>                                                                                                    | Emailigungnaniting issues                                                                                                    | Betreiungsantrag                                                                                                    | lane and                                                                                                    |                                                                                                    |                                            |
| • dem Veringelegesetz (Wo00)     • dem Veringelegesetz (W000)     • dem Veringelegesetz (W000)   | kti bii eizehungsberechtigt für mindestens drei schulpflichtige Kinder und<br>beinhage eine Erneldigung des Erhgels für de Austene Die Ermeldigung beitigt<br>20 %. Der Nachweis ist Sis zur Ablauf der Anweinshind zu erheitige der Schalesteutweise oder einsprecheoder Bescheinigungen – Stänttag<br>24.38.2804)<br>Ermößligungsantrag stellen | tch tas leistungab<br>- dam Asytber<br>- dam Bunder<br>§ da - Kinda<br>- dem Sozialy<br>Grunducher<br>- dem Nozialy<br>Schipernner<br>außerhab d<br>Pflopolinder | erechtigt nach<br>werberleistung<br>kindergeldges<br>zuschlag,<br>esetzbuch, zwi<br>ing für Arbotsus<br>esetzbuch, auf<br>i und Schoer, de<br>s. Eternhauses<br>). | sgesetz.<br>Inte Buch (SOB #):<br>hende,<br>nen 1916 zur Zoolfwilj<br>men 1916 zur Zoolfwilj mit Un<br>jewänd wie jen Wesenlichen | terbringung<br>Heim- und                   |
| Denret bin ich en Schuljahr 34/25 von der Zahlung des Entgette für d<br>Avsteine seifent. Der Ascheren ich bin Actual der Annerstehnt zu arbring<br>istund: Verlage des Leisburgstoscherdes deer durch eine Descheinigung e<br>Leisburgstägers – stiefting: 24.08.0239)                                                                                                    |                                                                                                    | <ul> <li>dom Socialg</li> <li>dom Wohng</li> <li>nur in den Pi</li> <li>9 308 1 oc</li> <li>(seine § 7 A)</li> </ul>                                             | eidgesetz (Wol<br>iden, wenn durch<br>fer des § 10 Abs.<br>is. † Balz 3 Nr. 2                                                                                      | imes Buch (SOB Xil): Illinian<br>20)<br>• Wohegent die mitiebedia fige<br>• und 2 000 XI vermeden o<br>WoG()                      | utle,<br>sif in Sinne d<br>der beseitigt v |
| Betrelungsantrag stellen                                                                                                    |                                                                                                    | Dannet bein lich en 3<br>Acateurhe berfreitt,<br>iduech Verlage des<br>Leinitungsträgert –                                                                       | ichuijahr 34/25<br>Der Aachemis Iat<br>Leislungsbesch<br>Stichtag: 24.05                                                                                           | von der Zahlung des Entge<br>Iss Adlauf der Anmendefnit zu<br>nides oder durch eine Beschei<br>2024)                              | the flar dile<br>urbringen<br>ingung des   |
|                                                                                                    |                                                                                                    |                                                                                                    | Befreis                                                                                                    | ingsantrag stellen                                                                                                    |                                            |
| * Zurüpit Anneklung einnehmin 4 zurüpit (Austrem dasse                                                                                                    |                                                                                                    | 4                                                                                                    |                                                                                                    | La Norten                                                                                                    | ter Thirty and                             |

### Bild 6 - Wahlpflichtfächer auswählen

| t 🔹 Schulbucher    | islohe                                                                                                    |                                                   |               |                            |                   |          |                   |
|--------------------|----------------------------------------------------------------------------------------------------|---------------------------------------------------|---------------|----------------------------|-------------------|----------|-------------------|
| ini ticter 🖡 Armsh | ud S Perpendindia                                                                                                    |                                                   |               |                            |                   |          |                   |
|                    | Grund- und Oberschule Bisping                                                                                           | <b>en</b> Anmeldung zu                            | r Schulbuchau | sleihe                     |                   |          |                   |
|                    |                                                                                                    | (                                                 |               |                            | ୯                 | -(       | *                 |
|                    | Pakofeine                                                                                                    |                                                   | Wahiben       | siche                      |                   |          |                   |
|                    | Sie können die Dächer nur als Pakel auslehlen. Dies bedeu<br>Werke richt von der Auslehre ausschlieden können. Bitte be | bet, class Sie ensonne<br>sachlen Sie, dass richt |               | Pranzoalach                | - Bille suffer    | -        | -                 |
|                    | wheedings alle Winte ausgetenen worden können und Sie g<br>amschaften müssen (z. 8. Arbeitighefter)                     | ggt, eksannise Tillek selbet                      | Eng           | lisch welcher<br>Kurs      | - Bite same       | -        |                   |
|                    |                                                                                                    |                                                   | Mather        | natik welcher<br>Kurs      | - Bife values     | ан<br>А  |                   |
|                    |                                                                                                    |                                                   | Religio       | n oder Werte<br>und Norman | - Billis will ver |          | -                 |
|                    | Bocheviste Jahrgeng 10                                                                                                  |                                                   |               |                            |                   |          |                   |
|                    | Tmai                                                                                                    | Fach                                              | Verlag        | ISEN                       |                   | Neupreis | Leibgebühr        |
|                    | Deutsch kombi plus 10                                                                                                   | Deutsch                                           | iOeti         | 010-1-11-11                | 3476-8            | 27,95 f  | 9,60 <del>(</del> |
|                    | Enecolis Physik 3                                                                                                    | Prosik                                            | Westermann    | 978-3-14-13                | 7893 - 1          | 24.50.6  | 8.32.€            |
|                    | Natur and Technik Chertee 7-10                                                                                          | Cheme                                             | Contenten     | 970-2-86-03                | 3816-8            | 34,75.6  | 11.00.4           |

# Bild 7 - Leihbedingungen zustimmen

| inter bichir 🛔 Amerikany | B Lahbedogungen                                                                                                    |                                                                                                    |                                                                                                    |                                                                            |                                                       |
|--------------------------|----------------------------------------------------------------------------------------------------|----------------------------------------------------------------------------------------------------|----------------------------------------------------------------------------------------------------|----------------------------------------------------------------------------|-------------------------------------------------------|
|                          | Grund- und Obers                                                                                                    | chule Bispingen Ar                                                                                                    | meldung zur Schülbuchausle                                                                                                    | ihe                                                                        |                                                       |
|                          | •                                                                                                    |                                                                                                    |                                                                                                    | (e)                                                                        | -                                                     |
|                          | Leibbedingungen                                                                                                    |                                                                                                    |                                                                                                    |                                                                            |                                                       |
|                          | Die Tehnehmer verpflichten sich<br>Bei Verlauschung der Beichen in<br>Bei Verlauschung der Beschen<br>Tehnehmbigste oder Beschen<br>Tehnehmer vom Ausschwenfahr<br>Um die Leinblicher au schulten | h. die ausgeliehenen Bicher sorgte<br>saftet jeder Entleiher für das ungeru-<br>igung entliehener Bicher verpflicht<br>ein der kommenden Jahre ausgusch<br>in missien sie durch die Teitnenen<br>bedingungen zu. | flig zu behandeln.<br>nglech durch ihn ausgeniehene Buch. I<br>en sich die Teilnehmer den Zelfweri z<br>deben<br>mit Umschäligen versiehen werden. | Eine Lole der jewein erhaltenen Büch<br>ernelzen Gescheitt dies nicht, beh | ner ist über Sierv emlehtbar<br>ablen vir uns von den |
|                          |                                                                                                    |                                                                                                    |                                                                                                    | * 2                                                                        | risk Fritter & Ablemans -                             |
|                          |                                                                                                    |                                                                                                    |                                                                                                    | witte starsman Sa                                                          | e zunächst den Cehoodigungen i                        |
| 4                        |                                                                                                    |                                                                                                    |                                                                                                    |                                                                            |                                                       |
| 4                        |                                                                                                    |                                                                                                    |                                                                                                    |                                                                            |                                                       |

### Bild 8 - Anmeldebestätigung mit Überweisungsdaten

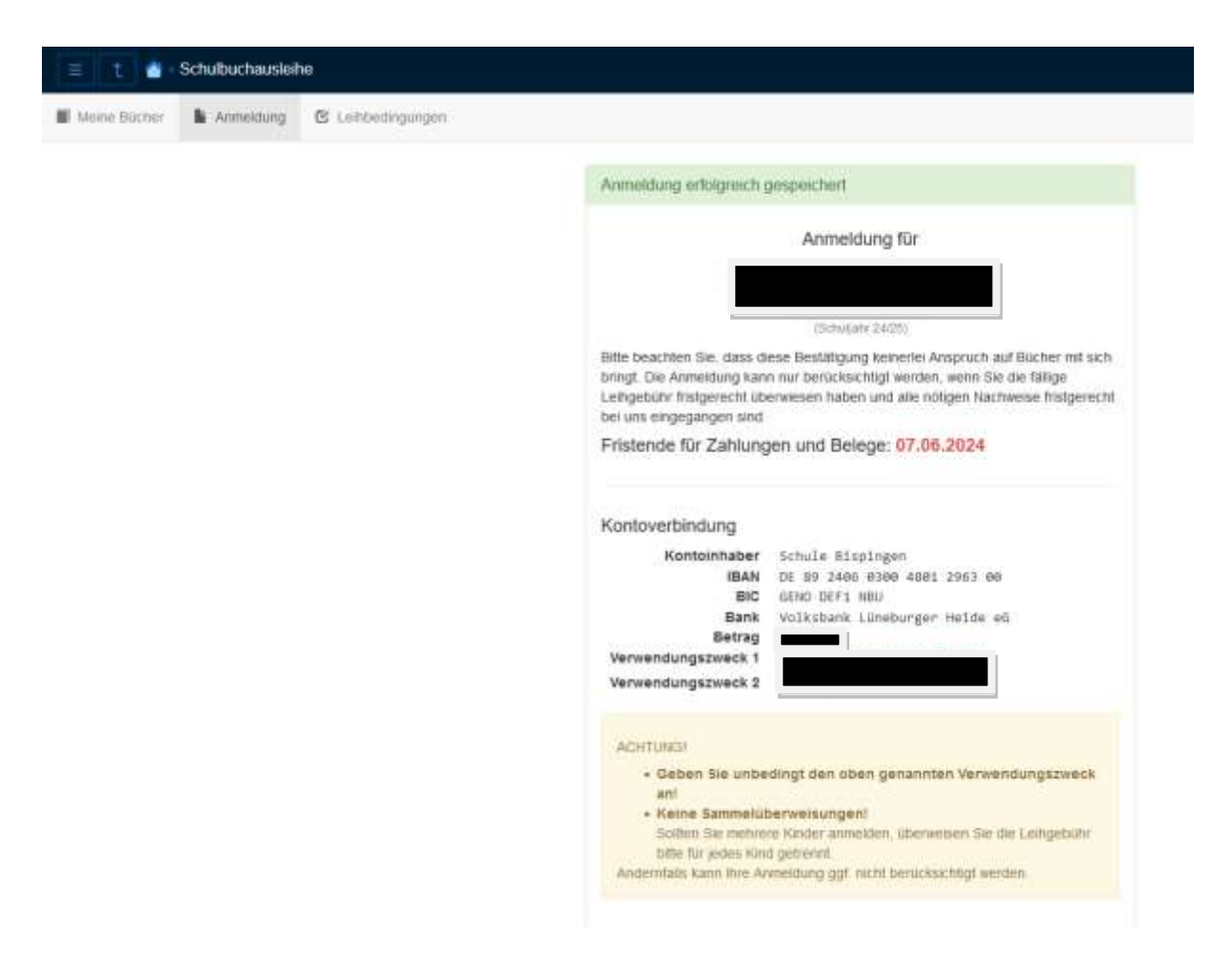